# **Neighborhood Revitalization Abstract**

## Instructions for Reporting

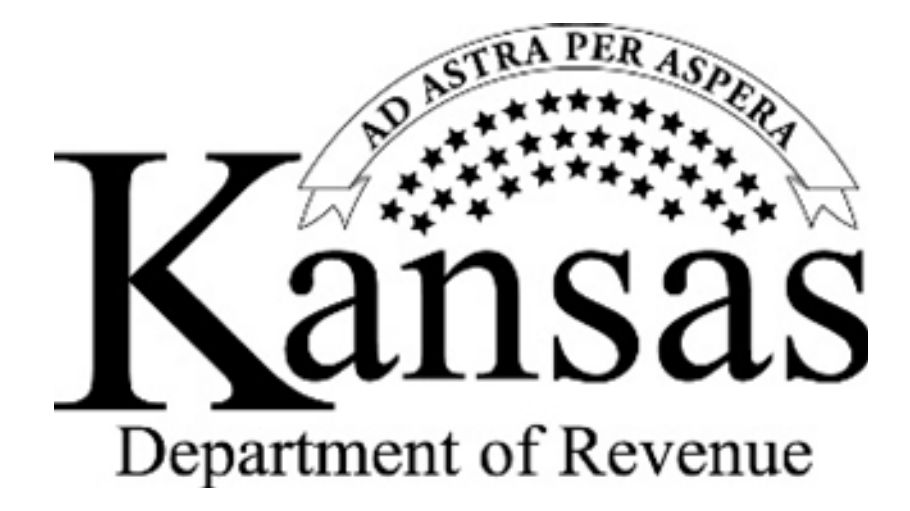

Prepared by the Abstract Section

Kansas Department of Revenue Division of Property Valuation Zibell State Office Building 300 SW 29<sup>th</sup> St./PO Box 3506 Topeka, KS 66601-3506

## TABLE OF CONTENTS

| GENERAL INSTRUCTIONS                       | 1 |
|--------------------------------------------|---|
| MAIN MENU                                  | 1 |
| NEIGHBORHOOD REVITALIZATION REPORTING MENU | 2 |
| UPLOAD NEIGHBORHOOD REVITALIZATION FILE    | 3 |
| EDIT NEIGHBORHOOD REVITALIZATION FILE      | 6 |
| NEIGHBORHOOD REVITALIZATION ABSTRACT 1     | 0 |

The Neighborhood Revitalization Abstract (the on-line form PV-AD-74, revised August 2011) satisfies the reporting requirements stated in K.S.A. 12-17,118 (e).

If you have any questions about this form contact Veronica Dean (telephone: 785.296.2936, <u>email:</u> <u>veronica.dean@ks.gov</u>) or Steffanie Kirkland (telephone: 785.296.3225, <u>email:</u> <u>steffanie.kirkland@ks.gov</u>) at the Kansas Department of Revenue, Division of Property Valuation, Abstract Section.

## Mailing Address (please note that the mail is not sent to our current location):

Kansas Department of Revenue Division of Property Valuation Abstract Section Zibell State Office Building PO Box 3506 Topeka, KS 66601-3506

## **GENERAL INSTRUCTIONS**

Due to SB 19 passed in 2017, any new, <u>renewed</u> or <u>revised in any way</u> Neighborhood Revitalization Program designated or amended after July 1, 2017 will not rebate taxes collected for any USD capital outlay funds (see K.S.A. 12-17,115) to any taxpayers who sign up in a new, <u>a renewed</u> or <u>a revised</u> program. Verify before the rebates are paid that *only taxpayers who have been in existing, unchanged programs receive rebates on the USD capital outlayfunds*!

The abstract (PV-AD-74) printed from this program is due on or before November 1 and satisfies the reporting requirements stated in K.S.A. 12-17,118(e). The program requires that your computer have Microsoft Internet Explorer.

Access to the on-line Neighborhood Revitalization Abstract program is found on the Abstract Section's home page which is accessed from the KDOR website. The website is <u>http://www.ksrevenue.org/pvdabstract.html.</u> You are encouraged to add this website to your 'Favorites'. To log into the abstract on-line application, click on 'July and Nov. Abstracts'. At the On-line Application Login Welcome screen enter your 'Username' (your county number) and your 'Password' and click the 'Login' button.

## MAIN MENU

You are now at the On-line Application Main Menu. There are 'Tax Unit Boundary Certification', 'July' or 'November', 'Neighborhood Revitalization' and 'Ratio' radio buttons, as well as a blue 'Continue' button. The 'Neighborhood Revitalization' button is available from June through December and remains open until all Neighborhood Revitalizations Abstracts are received. It is inaccessible the remainder of the year.

The Navigation Menu is available above the Main Menu and all of the reporting menus. Throughout the session, you may logout and return to the On-line Application Login Welcome screen by clicking on the 'Logout' in the Navigation Menu (the yellow band just above the menu). To return to this main menu page at any time, click on the 'Home' in the Navigation Menu. To change your password, click 'Change Password' in the Navigation Menu. See the 'July Abstracts User Guide' or 'November Abstracts User Guide' for information about changing your password. These two user guides and the NRA instructions are available by clicking 'Help' in the Navigation Menu. To go to the list of our telephone numbers and email addresses click on 'Contact Us' in the side bar. Click the 'Neighborhood Revitalization' radio button to select then click the 'Continue' button.

| Jeff Colyer<br>Governor<br>Samuel Wi<br>Secretary of Rev | r, M.D.<br>lliams<br>renue |                   | Kansa<br>Department of Reven | IS<br>nuc          |            | Custon | ner Service<br>n Re | e Cente<br>gister | ar. |
|----------------------------------------------------------|----------------------------|-------------------|------------------------------|--------------------|------------|--------|---------------------|-------------------|-----|
| PERSONAL TAX                                             | BUSINESS TAX               | VEHICLES          | ALCOHOLIC BEVERAGE CONTROL   | PROPERTY VALUATION | CONTACT US | OTHER  |                     |                   |     |
|                                                          |                            |                   | Welcome to PVD on            | line applications  |            |        |                     |                   |     |
| Login                                                    | Usernar<br>Passwo          | ne:               | ·                            |                    |            |        |                     |                   |     |
| Copyright © 2017 Kar                                     | nsas Department of Re      | venue. All Rights | Reserved.                    |                    |            |        | n à                 | y                 | f   |

#### Secure PVD Menu Log In

## NEIGHBORHOOD REVITALIZATION REPORTING MENU

The Neighborhood Revitalization Reporting menu provides a list of options for creating the Neighborhood Revitalization Abstract. There are only three radio buttons for the Neighborhood Revitalization Reporting:

- Upload Neighborhood Revitalization File
- Edit Neighborhood Revitalization File
- Neighborhood Revitalization Abstract

When the 'Upload Neighborhood Revitalization File' radio button is clicked, an upload screen appears. When the 'Edit Neighborhood Revitalization File' radio button is clicked, an edit screen appears. When the 'Neighborhood Revitalization Abstract' radio button is clicked, the final abstract appears.

If your county **does not have** a NRP, you may click on the '**Upload Neighborhood Revitalization File**' radio button and uncheck the box before the statement '\*If your county **does not have** a NRP, please uncheck this box. Clerk will be certifying zero rebate tax.' When you uncheck the box, you will be taken directly to the abstract to be printed. You will be certifying zero rebate taxes. You will need to sign, date and affix your seal to the Neighborhood Revitalization Abstract and mail the certification to the abstract section. Go to the '**Neighborhood Revitalization Abstract**' section of these instructions for the mailing address and a screen print of the certification.

If your county **does have** one or more NRP's, you will continue with the upload or edit instructions which follow.

| Department of Revenue                                                          |         |
|--------------------------------------------------------------------------------|---------|
| HOME HELP CONTACT US CHANGE PASSWORD LOG OUT                                   |         |
| Neighborhood Revitalization Reporting                                          |         |
| O Upload Neighborhood Revitalization File                                      |         |
| Edit Neighborhood Revitalization File     Neighborhood Revitalization Abstract |         |
| Copyright @ 2017 Kansas Department of Revenue. All Rights Reserved.            | # ä ¥ f |

Neighborhood Revitalization Reporting

## UPLOAD NEIGHBORHOOD REVITALIZATION FILE

Choose the '**Upload Neighborhood Revitalization File**' radio button to upload the file, **pvnr**. The path for this file is <u>c:\abstracts\pvnr.txt</u>. You will need to find and select the file on your computer, locating it with its pathname. Clicking on the '**Browse**' button in the upload window opens the '**Choose File**' dialog box. Using this dialog box:

- Click on the on Documents or OS: (C) to locate and double click on the 'Abstracts' folder
- Locate and click on the **pvnr** file in the 'Abstracts' folder
- Click on the 'Upload' button to upload the file

| Governor                                                                                                | Vana                                                                                                    | Choose File to Upload                                                                                                    | and a second second                          | Customer Dervers Carrier            |
|----------------------------------------------------------------------------------------------------|----------------------------------------------------------------------------------------------------|----------------------------------------------------------------------------------------------------|----------------------------------------------|-------------------------------------|
| Samuel Williams                                                                                         | Allsa                                                                                                    | Organize - New folder                                                                                                    | anerd • NAA • Romaco                         |                                     |
| OME HELP CONTACT US CHANGE PASSWOF                                                                      | Department of Rever                                                                                        | Constant<br>Constant<br>Consta | Documents library<br>eletads<br>Name<br>Pane | Annoge by: Failder •                |
|                                                                                                    | Neighborhood Rev                                                                                           | Maric<br>Maric<br>Pictures<br>Videos<br>Proces Heard (REDOR)                                                                                                    |                                              |                                     |
| and and the benchmark to an appreciate                                                                  | Marian and I Have I Wards                                                                                  | File name                                                                                                    |                                              | All Files (1-7)     Open     Cancel |
| If your county does not have a NRP, please uncheck this box<br>The file to b<br>It is loc<br>ack Upload | Clerk will be certifying zero rebate t<br>e uploaded is called pvnr.txt.<br>ated at c:\abstracts\pvnr.txt. | Tir sone                                                                                                    | Browse                                       | All Site (C)     Cancel     Cancel  |

## Browse Box open in Upload Screen

| Gove            | rnor                                    | Department of Revenue                                                                                                    |                                           |                |  |  |  |  |  |  |  |
|-----------------|-----------------------------------------|----------------------------------------------------------------------------------------------------|-------------------------------------------|----------------|--|--|--|--|--|--|--|
| HOME            | HELP CONTACT US                         | CHANGE PASSWORD LOG OUT                                                                                                    |                                           |                |  |  |  |  |  |  |  |
|                 |                                         | Neighborhood R                                                                                                    | evitalization File                        |                |  |  |  |  |  |  |  |
| ✓ *if your Back | county does not have a NRP, p<br>Upload | lease uncheck this box. Clerk will be certifying zero ret<br>The file to be uploaded is called pvnr.txt.<br>It is located at c:\abstracts\pvnr.txt. | ate tax.<br>C:\Users\rvpvphh\Docum Browse |                |  |  |  |  |  |  |  |
| Copyright       | t © 2017 Kansas Department of Re        | venue. All Rights Reserved.                                                                                                    |                                           | ਅ <u>ੋ</u> ⊮ f |  |  |  |  |  |  |  |

#### Path to File in Browse Box

If you do **<u>not</u>** have any Neighborhood Revitalization Programs in your county you may uncheck the box before the statement '\*If your county **does not have** a NRP, please uncheck this box. Clerk will be certifying zero rebate tax.' When you uncheck the box, you will be taken directly to the certification to be printed.

If you do have Neighborhood Revitalization Programs in your county and do not have a file to upload, you will need to go back to the 'Neighborhood Revitalization Reporting' menu and click on the 'Edit Neighborhood Revitalization File' radio button.

If no file or the incorrect file is selected and the '**Upload**' button is clicked, an error message is displayed in red. Try again to select the correct file. After a successful upload, you will see a message that the file has been uploaded successfully and an informational table of the data that was uploaded is displayed (see the screen print below).

| Outering       | л           |                              |                | Departm                 | ent of Re  | levenue   |         |      |  |    |   |   |   |
|----------------|-------------|------------------------------|----------------|-------------------------|------------|-----------|---------|------|--|----|---|---|---|
| HOME           | HELP (      | CONTACT US CHANG             | E PASSWORI     | D LOG OUT               |            |           |         |      |  |    |   |   |   |
|                |             |                              |                | Neighborh               | ood R      | Revital   | ization | File |  |    |   |   |   |
| The file has b | een success | fully uploaded.              |                |                         |            |           |         |      |  |    |   |   |   |
| If your co     | unty does n | ot have a NRP, please und    | heck this box. | Clerk will be certifyin | g zero reb | bate tax. |         |      |  |    |   |   |   |
| Back           | Add         |                              |                |                         |            |           |         |      |  |    |   |   |   |
| DBCK           | Aut         |                              |                |                         |            |           |         |      |  |    |   |   |   |
| Neighborhood   | Revitalizat | on Abstract                  |                |                         |            |           |         |      |  |    |   |   |   |
| Make this data | a Printable |                              |                |                         |            |           |         |      |  |    |   |   |   |
| Dist C         | ode Dist ID | Name Levy                    | Rebate Tax R   | ebate Value Year        |            |           |         |      |  |    |   |   |   |
| EditCT         | CT200       | ALLEN0.064513                | 19,827.94      | 307,3482016             |            |           |         |      |  |    |   |   |   |
| EditCZ         | CZ100       | Humbolt0.063744              | 2,681.27       | 42,0632016              |            |           |         |      |  |    |   |   |   |
| EditCY         | CY001       | lola0.038168                 | 6,990.06       | 183,1392016             |            |           |         |      |  |    |   |   |   |
| EditCZ         | CZ002       | Laharpe0.051677              | 4,245.05       | 82,1462016              |            |           |         |      |  |    |   |   |   |
| EditTW         | TW001       | Elm0.000008                  | .13            | 16,2502016              |            |           |         |      |  |    |   |   |   |
| EditSG         | SG257       | USD257GEN0.020000            | 5,049.54       | 252,4772016             |            |           |         |      |  |    |   |   |   |
| EditCC         | CC100       | COMMUNGEN0.016954            | 5,210.77       | 307,3482016             |            |           |         |      |  |    |   |   |   |
| EditSG         | SG258       | USD258GEN0.020000            | 799.60         | 39,9802016              |            |           |         |      |  |    |   |   |   |
| EditSD         | SD257       | USD257OT0.028385             | 7,530.14       | 265,2862016             |            |           |         |      |  |    |   |   |   |
| EditSD         | SD258       | USD258OT0.046370             | 1,950.46       | 42,0632016              |            |           |         |      |  |    |   |   |   |
|                |             |                              |                |                         |            |           |         |      |  |    |   |   |   |
|                |             |                              |                |                         |            |           |         |      |  |    |   |   |   |
|                |             | -                            |                | 5.4                     |            |           |         |      |  |    |   |   |   |
| Copyright @    | 2017 Kansa  | s Department of Revenue. All | Rights Reserve | d.                      |            |           |         |      |  | 16 | ä | У | f |
|                |             |                              |                |                         |            |           |         |      |  |    |   |   |   |
| -              |             |                              |                |                         |            |           |         |      |  |    |   |   | _ |

#### Successful Upload Screen with Data

If you wish to print the displayed data, click <u>'Make this data printable'</u>. This makes it possible to print the data without the extra headers and sidebars. You may scroll through the data using the scroll bars on the right side and the bottom of the table.

|           | Neighborhood Revitalization File |                 |          |            |              |      |  |  |  |  |  |
|-----------|----------------------------------|-----------------|----------|------------|--------------|------|--|--|--|--|--|
| Dist Code | Dist ID                          | Name            | Levy     | Rebate Tax | Rebate Value | Year |  |  |  |  |  |
| CT        | CT200                            | ANDERSON COUNTY | 0.093354 | 38,195.79  | 409,150      | 2016 |  |  |  |  |  |
| CY        | CY002                            | GARNETT         | 0.043226 | 17,685.92  | 409,150      | 2016 |  |  |  |  |  |
| CZ        | CZ003                            | GREELEY         | 0.042527 | .00        | 0            | 2016 |  |  |  |  |  |
| SB        | SB365                            | USD 365 B & I   | 0.007306 | 2,989.25   | 409,150      | 2016 |  |  |  |  |  |
| SD        | SD365                            | USD 365 OTHER   | 0.019561 | 8,003.37   | 409,149      | 2016 |  |  |  |  |  |
| SG        | SG365                            | USD 365 GEN     | 0.020000 | 8,183.00   | 409,150      | 2016 |  |  |  |  |  |
| SC        | SC365                            | USD 365 CAPOUT  | 0.007012 | 2,518.37   | 359,151      | 2016 |  |  |  |  |  |
| 1         |                                  |                 |          |            |              |      |  |  |  |  |  |

#### 'Make this Data Printable' result

If the data is correct, click on the 'Neighborhood Revitalization Abstract' below the 'Back' button. You may also click on the 'Back' button to return to the 'Neighborhood Revitalization Reporting' menu and click on the 'Neighborhood Revitalization Abstract' radio button. Go to the Neighborhood Revitalization Abstract section of these directions to finish the abstract.

If the data needs to be edited, click on the word 'Edit' at the beginning of the line to be edited or the 'Add' button to add a tax district. You may also click the 'Back' button to return to the 'Neighborhood Revitalization Reporting' menu and click on the 'Edit Neighborhood Revitalization File' radio button. Go to the 'Edit Neighborhood Revitalization File' section of these directions for instructions on editing the file.

The on-line program scans the files for errors. If any problems are encountered in the upload process, an error message is displayed advising you of the problem.

In 2019 the USD capital outlay will need to be reported separately from the USD other funds. The funds for USD capital outlay will be listed with the District Code of SC and the USD other funds will continue to be listed under the District Code of SD. These changes in reporting the USD capital outlay taxes are necessary due to SB 19 passed in 2017. See page 1 of this manual for more information on this.

## EDIT NEIGHBORHOOD REVITALIZATION FILE

Go to the 'Neighborhood Revitalization Reporting' menu and click on the 'Edit Neighborhood Revitalization File' radio button to enter information when there is not a file to upload or when the uploaded information needs to be edited from the previous or current year. Below is a screen print of a county which did not have a file to upload. The first year there will not be any information in the Neighborhood Revitalization File. Later in this section will be directions about editing the information for the subsequent years.

This file resembles the November Tax District Report with the same codes, district identifiers and names. For example, the USD tax rebates should be separated by these districts (similar to the November Tax District Report): general (SG), bond and interest (SB), recreation commission (RC) and all other (SD).

| Gove                             | mor                                 |                      |                               | Departr  | tent of R | Revenue |        |        |          |  |        |   |   |
|----------------------------------|-------------------------------------|----------------------|-------------------------------|----------|-----------|---------|--------|--------|----------|--|--------|---|---|
| HOME                             | HELP                                | CONTACT US           | CHANGE PASSWORD               | LOG OUT  |           |         |        |        |          |  |        |   |   |
|                                  |                                     |                      | N                             | eighborh | ood F     | Revital | izatio | n File | <b>;</b> |  |        |   |   |
| Back<br>Neighborh<br>Make this o | Add<br>ood Revitali<br>data Printak | ization Abstract     |                               |          |           |         |        |        |          |  |        |   |   |
| Copyrigh                         | ıt © 2017 Ka                        | nsas Department of R | Revenue. All Rights Reserved. |          |           |         |        |        |          |  | <br>16 | y | f |

First Year Rebates & No File to Upload

Click the 'Add' button and enter the information for each of the tax districts which are participating in a Neighborhood Revitalization Program (i.e., which have interlocal agreements to rebate tax dollars on incremental increases in ad valorem property tax) for the report year. The '**Report Year**' is the previous tax year and maintained by PVD in the program. See screen print on the next page. Enter the information using the following data entry instructions:

- **Code**: This is a two letter code that identifies the tax district type and must be entered as upper case letters. For example, the 'Code' for the county entry would be CT. If you are uncertain about the code to use, go to the <u>County Clerks Handbook</u>, 'Appendix C', page 1. This code is also used in the November Tax District Report.
- **Dist ID**: This is the two letter code (see Code above) combined with numbers and letters that identifies the individual tax district. All letters must be entered as upper case. For example, the 'Dist ID' for the county would be CT200. The data entry rules for the 'District ID' are in the <u>County Clerks Handbook</u>, 'Appendix C' on pages 4 and 5. The 'District ID' is also used in the November Tax District Report.
- Name: This is the name of the tax district which is participating in a Neighborhood Revitalization Program (i.e., which has an interlocal agreement to rebate tax dollars on incremental increases in ad valorem property tax). For example, the 'Name' for the county would be the county name: Allen, Anderson, etc. The data entry rules for the 'Name' are the same as those for 'Description' in the <u>County Clerks Handbook</u>, 'Appendix C' on pages 4 and 5. 'Name' is also used for tax districts in the November Tax District Report.
- Levy: The levy is the tax district levy for the report year. The '**Report Year**' is the previous tax year and maintained by PVD in the program. The levy for the tax district is entered as a six place decimal number. For example, 123.456 mills would be entered as .123456. You may not enter zero here (you will get an error message). To remove an entry, enter zero in the 'Rebate Tax' box.
- **Rebate Tax**: The rebate taxes reported are for the rebates paid on the ad valorem taxes for the incremental increases in property value based on the interlocal agreements (i.e. the Neighborhood Revitalization Programs) for

the report year. The '**Report Year**' is the previous tax year and maintained by PVD in the program. The rebate tax is entered to the nearest cent without commas and with one decimal point. For example, a rebate tax amount of \$1,000.60 would be entered as 1000.60.

**Rebate Value**: This is a field you do not need to enter. The program will calculate the rebate value using the 'Rebate Tax' and the 'Levy'. You should compare the calculated value to the county reports which have the incremental Neighborhood Revitalization value.

Click the '**Submit**' button above the information which has been entered. A line with the tax district information will be displayed in the information table below the yellow header line.

| HOME             | HELP CONTACT US CHA        | NGE PASSWORD LOG OUT                   |
|------------------|----------------------------|----------------------------------------|
|                  |                            | Neighborhood Revitalization File       |
| File Yea<br>Back | r: 2016<br>Submit          | 59                                     |
|                  | Code<br>Dist ID            | СТ                                     |
|                  | Name<br>Levy<br>Rebate Tax | McPherson County<br>.030158<br>6279.56 |
|                  | Rebate Value               | D                                      |

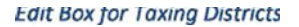

|                                                                                         | Neighborhood Revitalization File |
|-----------------------------------------------------------------------------------------|----------------------------------|
| w Tax Dist Added                                                                        |                                  |
| File Year: 2016                                                                         |                                  |
| Back Add                                                                                |                                  |
| Cnty No                                                                                 | 59                               |
| Code                                                                                    | CT                               |
| Dist ID                                                                                 | CT200                            |
| Name                                                                                    | McPherson County                 |
| Levy                                                                                    | .030158                          |
| Rebate Tax                                                                              | 6279.56                          |
| Rebate Value                                                                            | 208222                           |
| ghborhood Revitalization Abstract                                                       |                                  |
| ke this data Printable                                                                  |                                  |
| ighborhood Revitalization Abstract<br>ake this data Printable Dist Code Dist ID Name Le | vy Rebate Tax Rebate Value Year  |

#### Screen After Submit-New Line Entered

During the second and subsequent years and when uploaded files need to be edited, click the word 'Edit' at the beginning of the line which needs to be edited. An edit box will appear above the information table. Follow the data entry guidelines given on pages 6 and 7.

When you do not have a file to upload, each tax district's 'Levy' and 'Rebate Tax' will need to be edited during the second and subsequent years.

To edit the 'Levy', delete the current entry and enter the levy as a decimal number to six places. You may not enter zero for the levy. If you need to delete the tax district, enter zero for the rebate tax. The rebate tax and value then will be zero.

To edit the 'Rebate Tax', delete the current entry and enter the rebated tax to the nearest cent with one decimal point and no commas.

To edit the 'Code', the 'District ID' or the 'Name', delete the current entry and edit these following the guidelines given on pages 6 and 7.

Click the 'Update' button when you are finished editing the taxing district line.

The updated file will appear in the information table below the header line. Notice that the 'Rebate Value' is updated also.

| File Year: 2016         Back       Update       Add         Cnty No       D01         Code       CT         Dist ID       CT200         Name       ALLEN         Levy       064513         Rebate Tax       19827.94         Rebate Tax       19827.94         Rebate Value       307348 |                           | Neighborhood Revitalization File |                 |               |                 |  |  |  |  |  |  |
|----------------------------------------------------------------------------------------------------|---------------------------|----------------------------------|-----------------|---------------|-----------------|--|--|--|--|--|--|
| Back         Update         Add           Cnty No         001           Code         CT           Dist ID         CT200           Name         ALLEN           Levy         064513           Rebate Tax         19827.94           Name         307348                                   | File Year 2               | 016                              |                 |               |                 |  |  |  |  |  |  |
| Cnty No       001         Code       CT         Dist ID       CT200         Name       ALLEN         Levy       .064513         Rebate Tax       19827.94         Rebate Value       307.348                                                                                             | Back                      | Update Add                       |                 |               |                 |  |  |  |  |  |  |
| Code       CT         Dist ID       CT200         Name       ALLEN         Levy       .064513         Rebate Tax       .19827.94         Rebate Value       .07348                                                                                                    |                           |                                  | Cnty No         | 001           |                 |  |  |  |  |  |  |
| Dist ID CT200   Name ALLEN   Levy .064513   Rebate Tax .19827.94   Rebate Value .07348                                                                                                    |                           |                                  | Code            | СТ            |                 |  |  |  |  |  |  |
| Name     ALLEN       Levy     .064513       Rebate Tax     19827.94       Rebate Value     307348                                                                                                    |                           |                                  | Dist ID         | CT200         |                 |  |  |  |  |  |  |
| Levy     .064513       Rebate Tax     .19827.94       Rebate Value     .307348                                                                                                    |                           |                                  | Name            | ALLEN         |                 |  |  |  |  |  |  |
| Rebate Tax     19827.94       Rebate Value     307348       Neighborhood Revitalization Abstract       Make this data Printable       Dist Code     Dist ID     Name     Levy     Rebate Value     Year       EditCT     CT200     ALLEN0.064513     19,827.94     307,3482016           |                           |                                  | Levy            | .064513       |                 |  |  |  |  |  |  |
| Neighborhood Revitalization Abstract       Make this data Printable       Dist Code     Dist ID     Name     Levy     Rebate Value     Year       EditCT     CT200     ALLEN0.064513     19,827.94     307,3482016                                                                       |                           |                                  | Rebate Tax      | 19827.94      |                 |  |  |  |  |  |  |
| Neighborhood Revitalization Abstract       Make this data Printable     Vertical Stract       Dist Code     Dist ID     Name     Levy     Rebate Tax     Rebate Value     Year       EditCT     CT200     ALLEN0.064513     19,827.94     307,3482016                                    |                           | F                                | Rebate Value    | 307348        |                 |  |  |  |  |  |  |
| Make this data Printable           Dist Code         Dist ID         Name         Levy         Rebate Tax         Rebate Value         Year           EditCT         CT200         ALLEN0.064513         19,827.94         307,3482016         1                                         | Neighborhood              | Revitalization Abst              | ract            |               |                 |  |  |  |  |  |  |
| EditCT CT200 ALLEN0.064513 19,827.94 307,3482016                                                                                                    | Make this data<br>Dist Co | Printable<br>ode Dist ID Name    | Levy            | Rebate Tax Re | bate Value Year |  |  |  |  |  |  |
|                                                                                                    | EditCT                    | CT200                            | ALLEN0.064513   | 19,827.94     | 307,3482016     |  |  |  |  |  |  |
| EditCZ CZ100 Humbolt0.063744 2,681.27 42,0632016                                                                                                    | EditCZ                    | CZ100                            | Humbolt0.063744 | 2,681.27      | 42,0632016      |  |  |  |  |  |  |

## Edit Existing File after Edit Clicked for County (CT) Line

|                                |                                   |                 |               | Neighborhood Revitalization File |
|--------------------------------|-----------------------------------|-----------------|---------------|----------------------------------|
| File has been                  | Updated                           |                 |               |                                  |
| File Year: 2                   | 2016                              |                 |               |                                  |
| Back                           | Update A                          | dd              |               |                                  |
|                                |                                   | Cnty No         | 001           |                                  |
|                                |                                   | Code            | СТ            |                                  |
|                                |                                   | Dist ID         | CT200         |                                  |
|                                |                                   | Name            | ALLEN         |                                  |
|                                |                                   | Levy            | .064191       |                                  |
|                                |                                   | Rebate Tax      | 17353.42      |                                  |
|                                |                                   | Rebate Value    | 270340.39     |                                  |
| Neighborhood<br>Make this data | d Revitalization A<br>a Printable | bstract         |               |                                  |
| Dist C                         | ode Dist ID Na                    | ime Levy        | Rebate Tax Re | ebate Value Year                 |
| EditCT                         | CT200                             | ALLEN0.064191   | 17,353.42     | 270,3402016                      |
| EditCZ                         | CZ100                             | Humbolt0.063744 | 2,681.27      | 42,0632016                       |
| EditCY                         | CY001                             | lola0.038168    | 6,990.06      | 183,1392016                      |
| EditCZ                         | CZ002                             | Laharpe0.051677 | 4,245.05      | 82,1462016                       |

### File Updated with New Levy & Rebate Tax—Notice Value Changed

If you wish to print the entered or edited data, click <u>'Make this data printable'</u>. This makes it possible to print the data without the extra headers and sidebars (see screen print on page 5).

## NEIGHBORHOOD REVITALIZATION ABSTRACT

After the Neighborhood Revitalization files have been uploaded or data entered, you will need to print and certify the abstract. The Neighborhood Revitalization Abstract is a summary of the rebated taxes. Go to the 'Neighborhood Revitalization Reporting' menu and click on the 'Neighborhood Revitalization Abstract' radio button. The summary of the uploaded or edited information will appear as a pdf.

Even if your county does not have a Neighborhood Revitalization Program, you **must** submit a NRA. Go to the **'Upload Neighborhood Revitalization File'** and uncheck the box before the statement '\*If your county **does not have** a NRP, please uncheck this box. Clerk will be certifying zero rebate tax.' When you uncheck the box, you will be taken directly to the certification to be printed. You will be certifying zero rebate taxes.

#### NEIGHBORHOOD REVITALIZATION ABSTRACT Taxes levied November 1, 2016 for 2017 expenditures. The certification is to be submitted on or before November 1 each year for the preceding year's paid rebate tax. If county does not have a NRP, clerk will be certifying zero rebate tax. SUMMARY OF REBATE TAX Rebate Tax 17,353.42 County 13,916,38 Cities 0.13 Townships 5,210.77 Community College(s) 0.00Municip al University USD's GeneralFund 5,849.14 9.480.60 USD's All Other Funds Miscellaneous Districts: 0.00 Cemeteries 0.00 Drainage 0.00 Fire 0.00 Hosp ital 0.00 Imp rovement 0.00 Library 0.00 Park & Recreation 0.00 **Recreation** Commission 0.00 Sever Watershed 0.00 Community B Mg 0.00 Other 0.00 0.00SUBTOTAL MISCELLANEOUS 51,810,44 GRAND TOTAL This is a summary of the abstract of tax rebated in all or in part of incremental increases in ad valorem property tax resulting from improvements to qualifying property pursuant to K.S.A. 12-17,114 through 12-17,120. This certification will satisfy requirements stated in K.S.A. 12-17,118 (e). I hereby CERT IF Y that the abstract of assessed value and tax rebated has been prepared and furnished to the Director of Property Valuation, in compliance with the provisions of K.S.A. 12-17,114 et seq. and to satisfy requirements stated in K.S.A. 12-17,118 (e). Certified this \_\_\_\_ day of \_\_\_\_\_ 2017. County Clerk

Neighborhood Revitalization Abstract ready to be signed, dated, seal applied and mailed.

You will need to print a copy and sign, date and affix your seal to the Neighborhood Revitalization Abstract. Mail the certification to the Abstract Section:

## **MAILING ADDRESS:**

Kansas Department of Revenue Division of Property Valuation Abstract Section Zibell State Office Building PO Box 3506 Topeka, KS 66601-3506